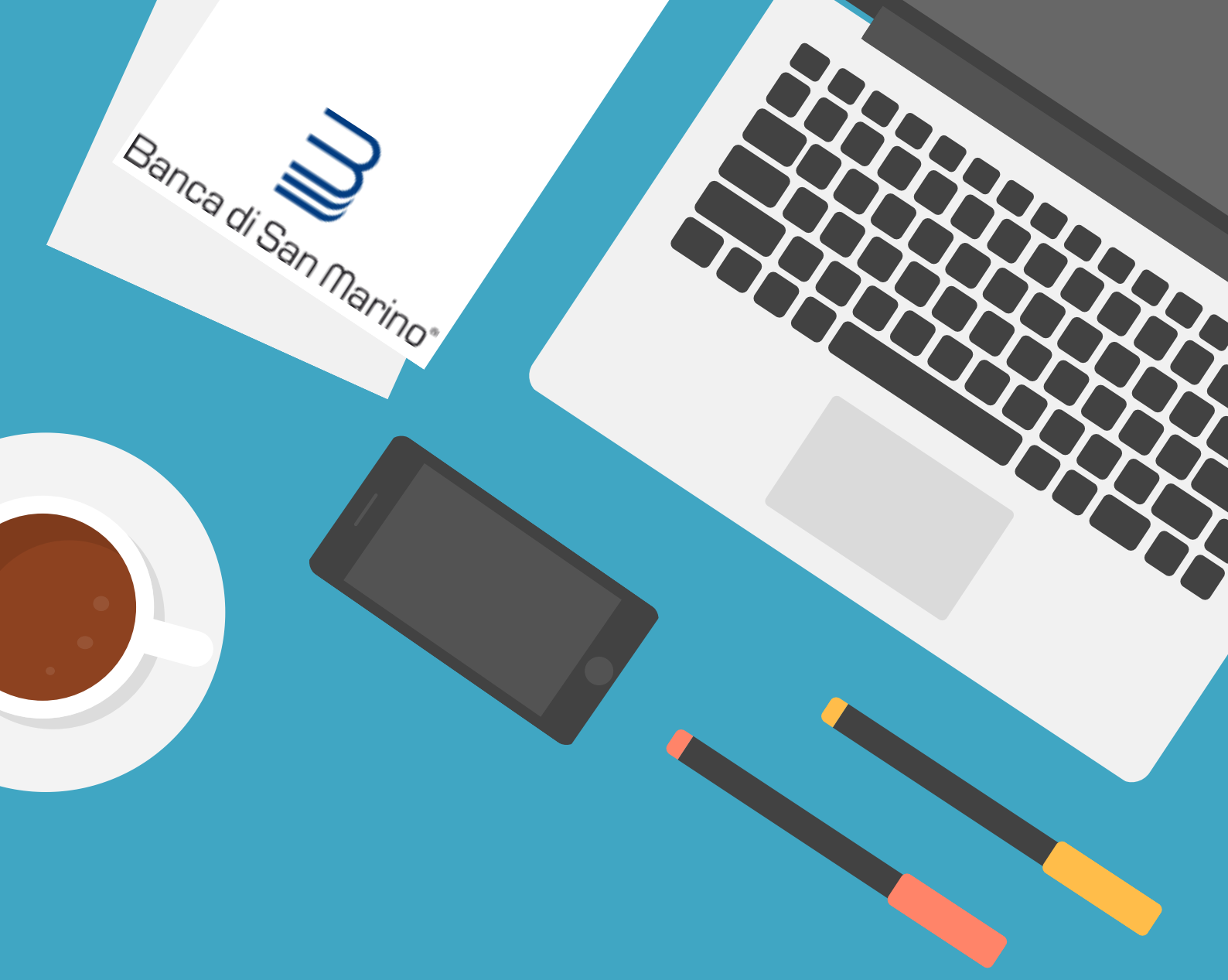

#### **BSMWEB SI AGGIORNA!**

# CONFIGURAZIONE APP Plainpay

GUIDA ALL'ATTIVAZIONE E COLLEGAMENTO AL PROPRIO INTERNET BANKING - NUOVO UTENTE

## Scarica ed installa sul tuo smartphone l'App PlainPay 🕑 disponibile su App Store o Google Play e segui la procedura guidata di attivazione

| App store at Ute 16:00 PLAIN PARA<br>PLAIN PARA<br>Condizioni d'uso<br>PLAIN PARA<br>PLAIN PARA<br>PLAIN PARA<br>PLAIN PARA<br>PLAIN PARA<br>PLAIN PARA<br>PLAIN PARA<br>PLAIN PARA<br>PLAIN PARA<br>PLAIN PARA<br>PLAIN PLAIN PLAIN PLAIN<br>PLAIN PLAIN PLAIN PLAIN PLAIN PLAIN<br>PLAIN PLAIN | App Store will It 10:00 ( )<br>PLAINDARY<br>Attivazione<br>Attivazione di PlainPay, inserissi il tuo<br>numero di cellulare di Ituo indirizzo mail.<br>Prefisso ( )<br>Numero di cellulare ( )<br>(+39) Italia ( )<br>Email ( ) | A the postere will be a straight of the straight of the straig | Coopyloce LTE 16:12 PLAINPAS Attivazione Inserire II PIN PlainPay già memorizzato nella precedente attivazione. Ti servi advante ogni operazione effettuata traine PlainPay. Inserisci II tuo PIN* | A CORDINCE VIE DATA<br>PLANDARDARD<br>Attivatione<br>Attivatione<br>Attivation |
|----------------------------------------------------------------------------------------------------|----------------------------------------------------------------------------------------------------|----------------------------------------------------------------------------------------------------|----------------------------------------------------------------------------------------------------|----------------------------------------------------------------------------------------------------|
| ACCETTO                                                                                                    | PROSEGUI                                                                                                    | INDIETRO                                                                                                    | CONFERMA                                                                                                    | CONFERMA                                                                                                    |
| Accetta<br>termini e<br>condizioni<br>d'uso                                                                                                    | Inserisci<br>کے cellulare ed email<br>comunicati alla<br>banca                                                                                                    | Chiama il<br>D numero C<br>verde                                                                                                    | Inserisci un PIN<br>di almeno 5 cifre<br>oppure usa il<br>riconoscimento<br>biometrico                                                                                                    | Messaggio<br>di conferma<br>di conferma<br>ultimata                                                                                                    |

Effettua da PC il login sul sito <u>www.bsm.sm</u> inserendo USER ID e la PASSWORD ricevuta tramite SMS all'attivazione del servizio

| Ba   | nca di San (<br>Futur | Marino <sup>®</sup><br>ro da una vita |           |           |           |                  |             | ACCESSO O                                                                  | Serve Aiuto? |  |
|------|-----------------------|---------------------------------------|-----------|-----------|-----------|------------------|-------------|----------------------------------------------------------------------------|--------------|--|
| HOME | CHI SIAMO             | FILIALI                               | PRIVATI 🗸 | AZIENDE 🗡 | notizie 🗸 | contatti 🗸       | DIVENTA CLI | 12345678<br>Password                                                       |              |  |
| 1    |                       | 1                                     | _         | TUTTE     | LE FIL    | IALI AP<br>RARIO | ERTE        | Se hai dimenticato la<br>password di accesso<br>clicca <u>gui</u><br>ENTRA | ■ <b>※</b>   |  |

کرک

Nel corso del primo collegamento dovrai cambiare la password ricevuta tramite SMS con una a scelta (colonna sinistra) e creare una password dispositiva (colonna di destra)

| iuesto è il Tuo primo collegamento a SimplyBank Web<br>ambio della prima password fornita assieme al Tuo ide<br>seguire operazioni di tipo dispositivo. Si ricorda che la<br>tri tipi di caratteri. Si consiglia di scegliere la nuova pa<br>on sia banale. Qualora la password venga dimenticata | oppure la Tua password è stata resettata su Tua richiesta. Per questioni di sicurezza è necessario effettuare il<br>entificativo utente (ID Cliente). È necessario, inoltre, impostare una propria password dispositiva necessaria per poter<br>nuova password deve essere composta da 8 a 24 caratteri. Sono ammesse cifre, lettere maiuscole e minuscole e<br>ssword in modo tale che sia semplice ricordarla e che non sia pertanto necessario trascriverla, ma al tempo stesso<br>, sarà sufficiente rivolgersi presso la Vostra filiale per riattivare la password iniziale. |
|----------------------------------------------------------------------------------------------------|----------------------------------------------------------------------------------------------------|
| assword Login                                                                                                    | Password Dispositiva                                                                                                    |
| Password Corrente                                                                                                    | Password Dispositiva                                                                                                    |
| Nuova Password                                                                                                    | Conferma Password Dispositiva                                                                                                    |
| Conferma Nuova Password                                                                                                    |                                                                                                    |

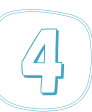

5

Se visualizzi questo messaggio significa che non hai ancora effettuato l'aggiornamento alla nuova App PlainPay

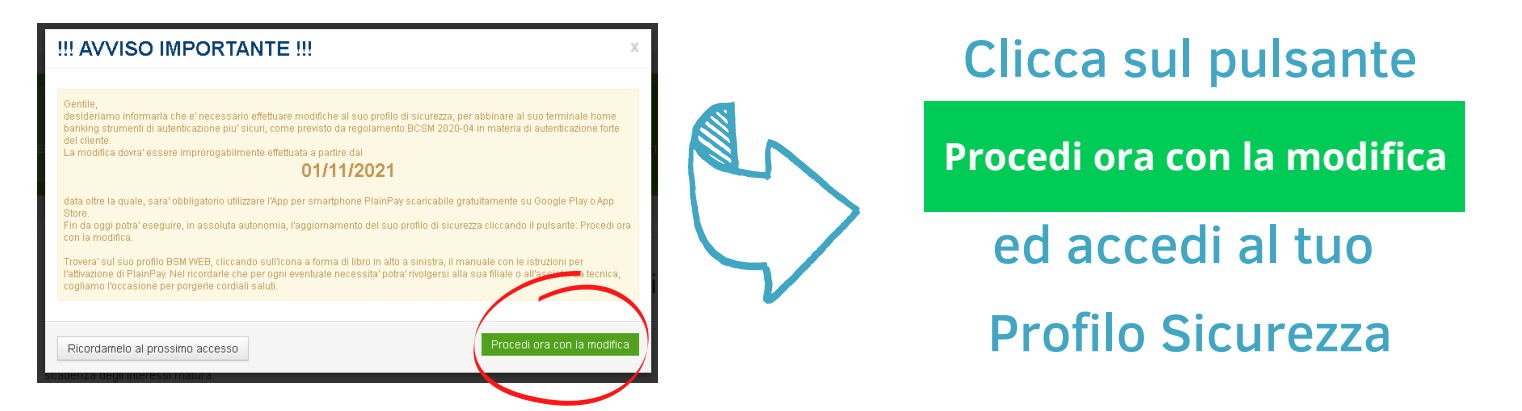

Seleziona PlainPay dall'elenco Sicurezze cliccando sul pulsante a destra

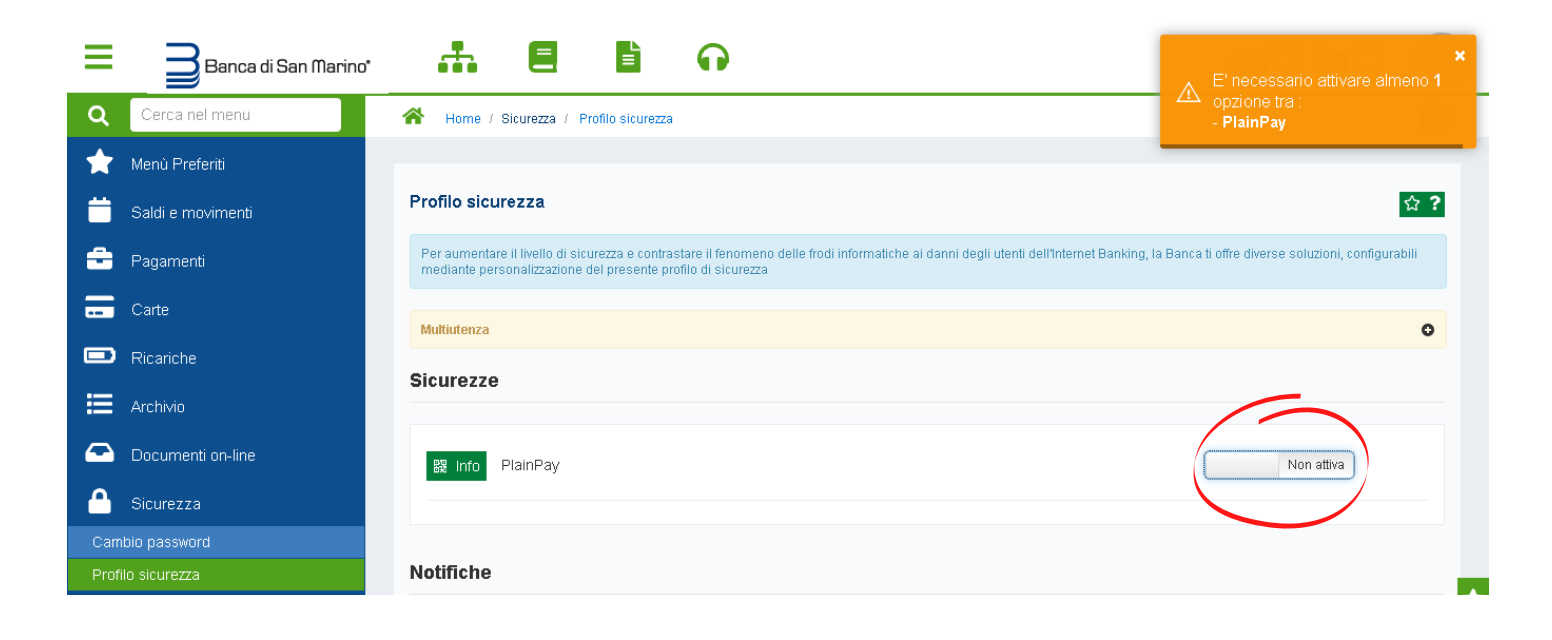

Apparirà un QR-Code, apri l'App PlainPay sul tuo smartphone ed inquadralo con la fotocamera

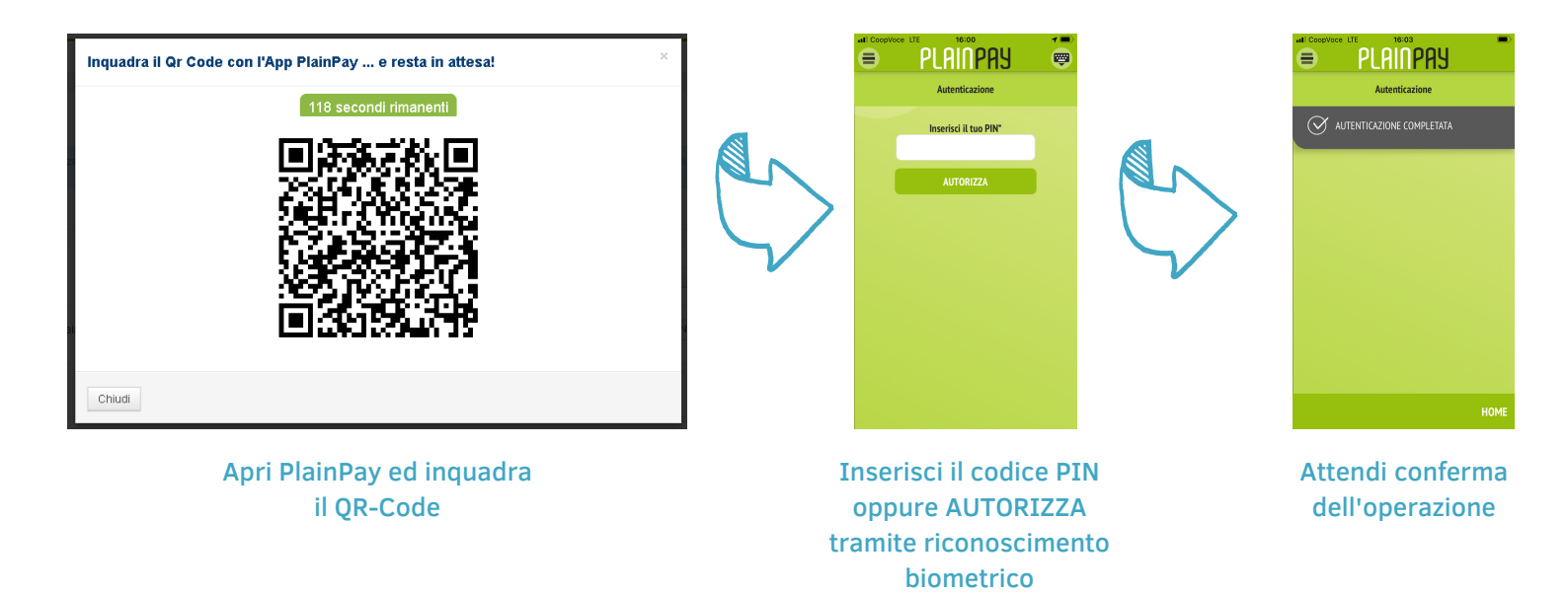

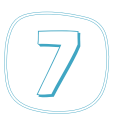

•

• }

Se hai effettuato correttamente tutti i passaggi visualizzerai il seguente messaggio, prosegui cliccando sul pulsante Chiudi

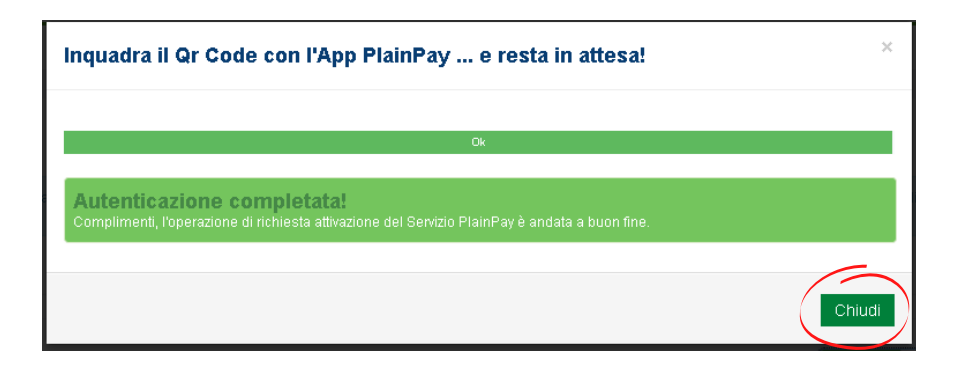

Per confermare le modifiche al profilo di sicurezza e completare la procedura clicca sul pulsante Applica

| Ξ    | Banca di San Marino* |                                                                                                    |                                  | DR     |
|------|----------------------|----------------------------------------------------------------------------------------------------|----------------------------------|--------|
| Q    | Cerca nel menu       | Home / Sicurezza / Profilo sicurezza                                                                                                    |                                  | \$     |
| *    | Menù Preferiti       |                                                                                                    |                                  |        |
| Ë    | Saldi e movimenti    | Profilo sicurezza                                                                                                    |                                  | ☆?     |
| ÷    | Pagamenti            | Per aumentare il livello di sicurezza e contrastare il fenomeno delle frodi informatiche ai danni degli utenti dell'Internet Banking, la Banca ti o<br>mediante personalizzazione del presente profilo di sicurezza | ffre diverse soluzioni, configur | rabili |
| •••  | Carte                | Multiutenza                                                                                                    |                                  | 0      |
|      | Ricariche            |                                                                                                    |                                  |        |
| ≣    | Archivio             | Attenzione<br>Dopo aver modificato un'opzione, clicca su <b>Applica</b>                                                                                                    | A                                | pplica |
|      | Documenti on-line    |                                                                                                    |                                  |        |
|      | Sicurezza            | Sicurezze                                                                                                    |                                  |        |
| Carr | bio password         |                                                                                                    |                                  |        |
| Prof | ilo sicurezza        | 😫 Info PlainPay PlainPay                                                                                                    | Attiva                           |        |

Il sistema visualizza la finestra di conferma modifiche profilo di sicurezza

| Conferma Modifiche Profilo Sicurezza         |                                                                                                    |                                                                                                    |  |
|----------------------------------------------|----------------------------------------------------------------------------------------------------|----------------------------------------------------------------------------------------------------|--|
| Dichiaro di aver pri<br>responsabilità in or | so visione del profilo sicurezza, relativo all'utilizzo<br>Jine alla scetta sull'attivazione totale e/o parziale e | o dei prodotti di remote banking, e di assumere ogni<br>vio sulla mancata attivazione delle funzioni proposte |  |
| Inserire il Codice Aut                       | prizzazione                                                                                                    |                                                                                                    |  |
|                                              |                                                                                                    |                                                                                                    |  |
|                                              |                                                                                                    | Chiudi                                                                                                    |  |

- 1. spunta il riquadro
- 2. inserisci il codice ricevuto
- tramite SMS
- 3. conferma

Se hai effettuato correttamente tutti i passaggi visualizzerai il seguente messaggio, clicca sul pulsante Chiudi. Il sistema effettuerà logout.

| 8            | Autorizzazione operazione mediante app PlainPay                                | ×      |
|--------------|--------------------------------------------------------------------------------|--------|
|              | Profilo Sicurezza modificato con successo!                                     |        |
| $\checkmark$ | E' necessario cliccare sul tasto "Chiudi" ed effettuare un nuovo collegamento. |        |
|              |                                                                                | Chiudi |

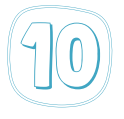

#### Ora che hai configurato ed associato PlainPay al tuo Internet Banking puoi accedere ed effettuare disposizioni in tutta sicurezza grazie al sistema di autenticazione forte

1. ogni volta che effettui login al tuo Internet Banking o esegui una operazione dispositiva (bonifico, ricarica, ecc.) visualizzerai la finestra di autorizzazione all'accesso

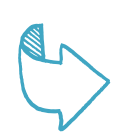

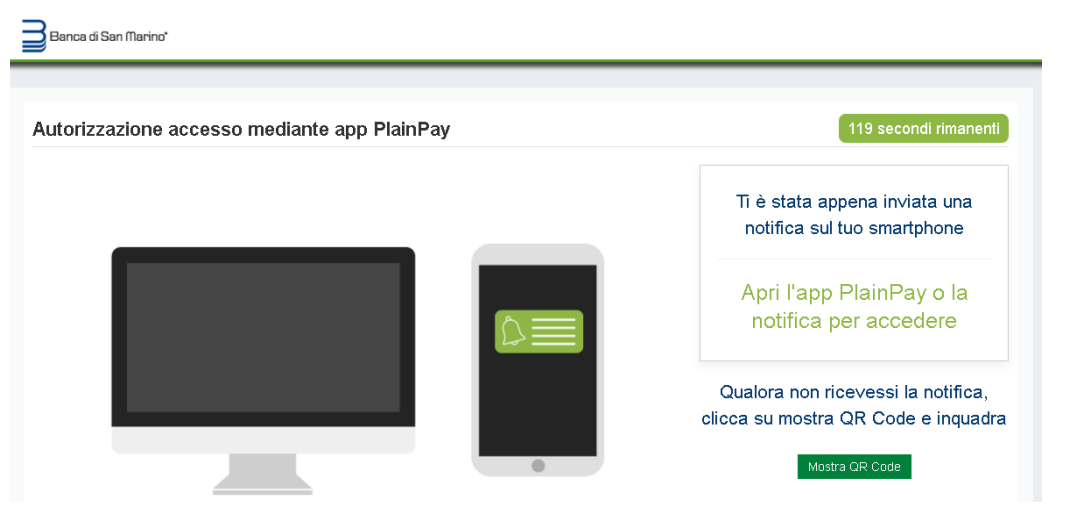

2. riceverai una notifica push sul tuo smartphone, ti basterà aprirla per accedere alla schermata di autenticazione dell'App PlainPay.

PLAINPAY adesso **Richiesta di autorizzazione** Hai richiesto l'accesso alla tua postazione con il codice 781\*\*\*

Se non ricevi la notifica non preoccuparti puoi sempre visualizzare il QR Code ed inquadrarlo con l'App PlainPay digitando il pulsante Mostra QR Code

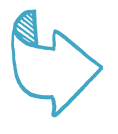

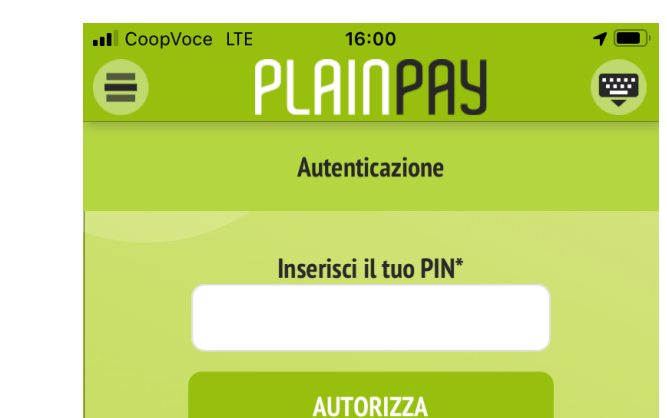

3. Inserisci il codice PIN oppure AUTORIZZA tramite

riconoscimento biometrico ed accedi a BSM WEB!

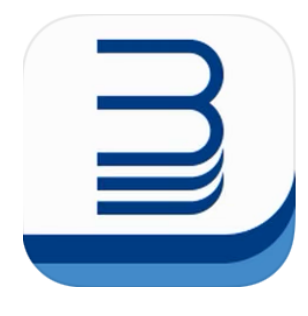

### **BSM Mobile**

è disponibile gratuitamente su App Store e Google Play per gestire il tuo Internet Banking anche da tablet e smartphone. Per accedere basterà inserire gli stessi USER ID e PASSWORD usati da PC ed autenticare l'accesso tramite PlainPay

#### Grazie per aver scelto Banca di San Marino

www.bsm.sm

Le nostre filiali restano a tua completa disposizione per qualsiasi richiesta di informazioni oppure contatta l'assistenza Internet Banking: +378 0549 873 581 - bsmweb@bsm.sm